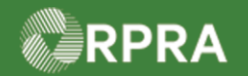

## Hazardous Waste Program Registry Quick Reference

## Sign Manifest as a Generator

This document serves as a quick reference guide for the steps using the mobile app to sign a manifest as a Generator in the Hazardous Waste Program (HWP) Registry.

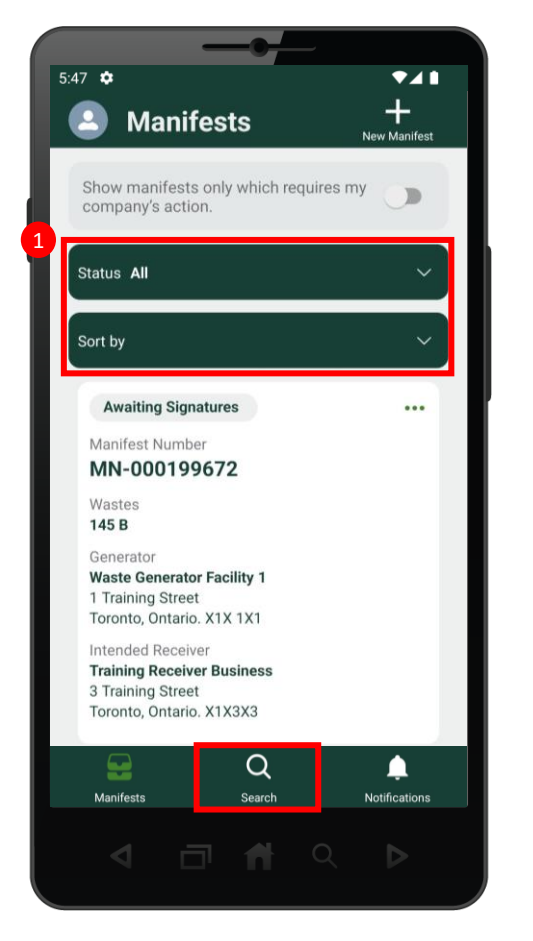

 Search for the Manifest you would like to sign.
Note: Manifests are listed in reverse numerical order. Use the Status and Sort options or the search feature to help narrow the list of manifests.

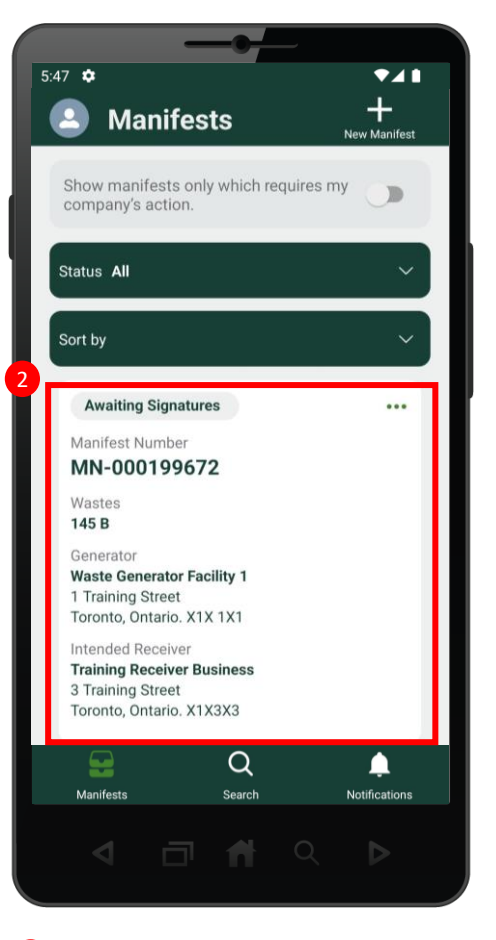

2 Select the desired Manifest.

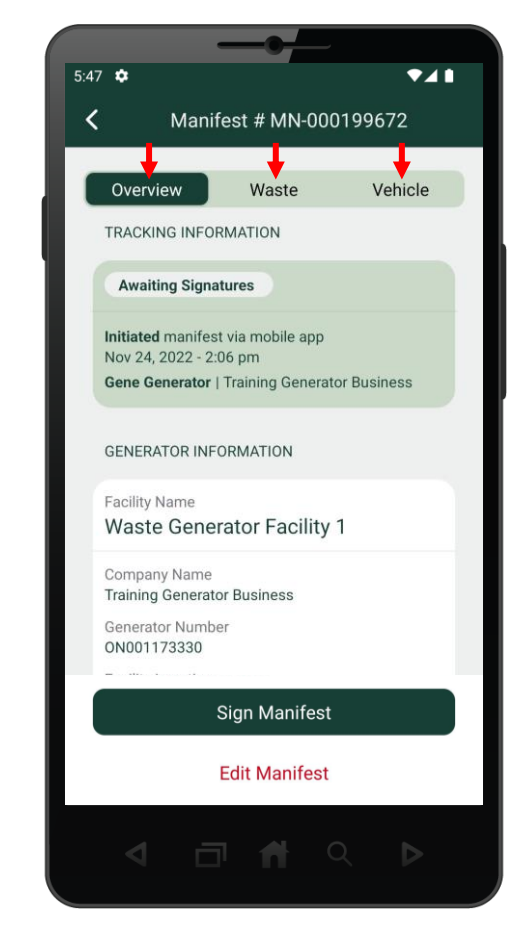

Scroll through and review the contents of the manifest. Review the information on each manifest tab: Overview, Waste, and Vehicle.

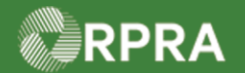

## Hazardous Waste Program Registry Quick Reference

## Sign Manifest as a Generator

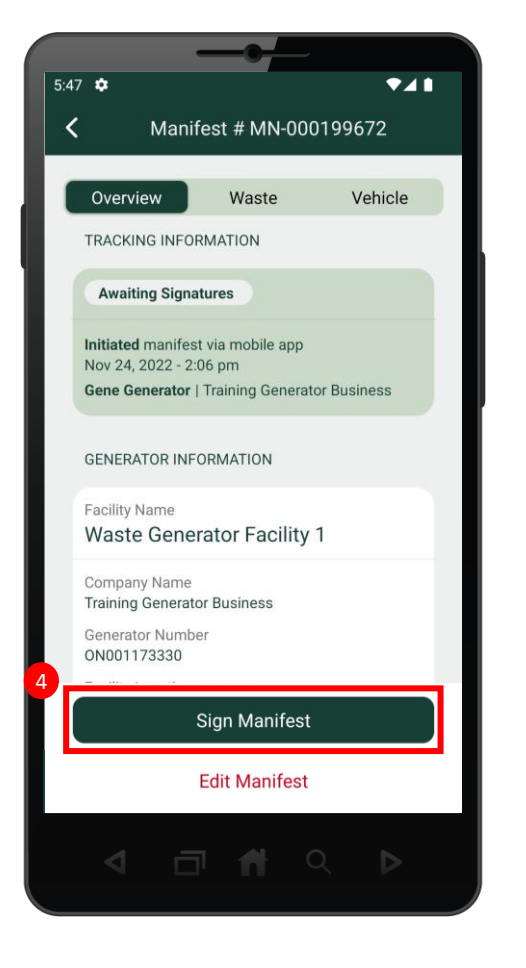

Once you have reviewed the manifest, select the Sign Manifest button.

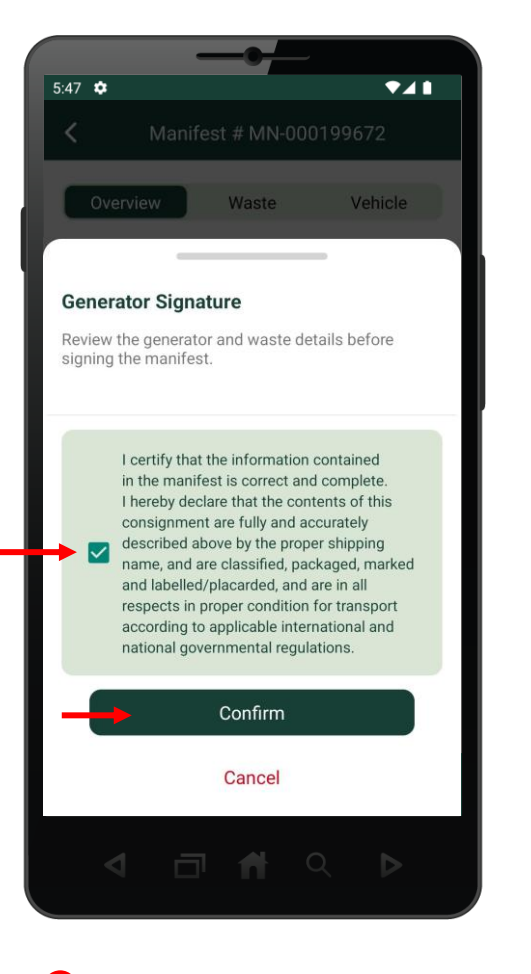

Select the certification checkbox and then select the **Confirm** button.

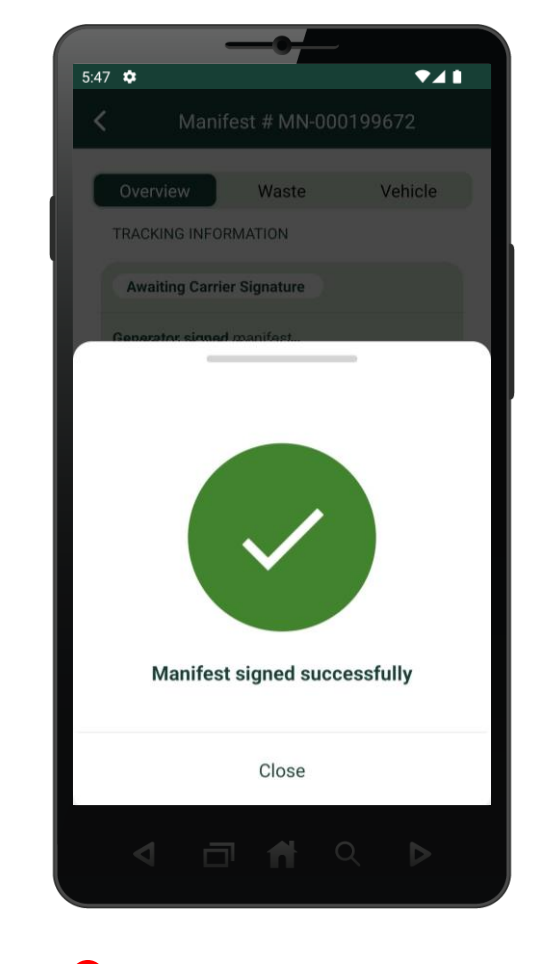

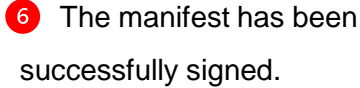